# DRAFT

# Caregiver Program REDCap Data Entry Instructions

**V4** 

# **Prepared by**

Lynn Gall and Eric Grosso Wisconsin Department of Health Services Division of Public Health Bureau of Aging and Disability Resources Office on Aging Lynn.gall@wi.gov ericr.grosso@wi.gov

#### Introduction

\*These are directions to enter AFCSP and NFCSP info among three instruments in REDCap system.

\*Data Access Groups have been created to protect your agency's privacy.

\*These instruments are not meant to gauge program eligibility.

\*These instruments were developed by DHS to gauge the effectiveness of the AFCSP and NFCSP programs. This is not meant to capture the same information repeatedly per caregiver over the full time they are enrolled in either program.

\*The customer satisfaction survey is part of DHS's quality improvement effort to gauge effectiveness, but is not part of this REDCap data entry system.

## **DHS REDCap Registration**

1. You must create a new ID (even if you already have an existing WILMS ID) at: <u>https://register.wisconsin.gov/AccountManagement/AccountCreationOverview.aspx</u>

#### You will see this screen; click the "Accept" button

| wisconsin.gov home state agencies subject directory                                                                                                    |                                                                                                    |                                                                                                    |
|----------------------------------------------------------------------------------------------------|----------------------------------------------------------------------------------------------------|----------------------------------------------------------------------------------------------------|
| Wisconsin Department of Administration                                                                                                    | News   Search   Ho                                                                                                    | ine                                                                                                    |
|                                                                                                    |                                                                                                    |                                                                                                    |
|                                                                                                    | Main Menu   Help   FAQ                                                                                                    |                                                                                                    |
| Self Registration<br>Welcome to the DOA/Wisconsin Logon self registration process. Self Regist<br>secure business with the Department of Workforce Development over the I<br>Requesting a DOA/Wisconsin Logon and Password<br>You will submit your contact information. Once authorized you will see a co<br>Starting the Self Registration Process<br>To begin, you must read the User Acceptance Agreement below and click A<br>Decline. | ration allows you to create your personal DOA/Wisconsin Logon. This is your key to doing<br>nternet.<br>nfirmation.<br>ccept at the bottom of the page to agree to the terms of the usage policy. If you do not agree | Customer ID Menu<br>:: Self Registration<br>:: Profile Management<br>:: Password<br>Management<br>:: Forget your account<br>information?<br>:: User Acceptance<br>Agreement<br>to the terms, click |
| User Acceptance Agreement<br>DOA/WISCONSIN LOGON MANAGEMENT SYSTEM                                                                                                    |                                                                                                    |                                                                                                    |
| USER ACCEPTANCE AGREEMENT                                                                                                    |                                                                                                    |                                                                                                    |
| INTRODUCTION                                                                                                    | ✓                                                                                                    |                                                                                                    |
| Prover Friendly Version                                                                                                    |                                                                                                    |                                                                                                    |
| Accept Decline                                                                                                    |                                                                                                    |                                                                                                    |
|                                                                                                    |                                                                                                    |                                                                                                    |

## 2. Fill this top portion of webpage completely:

|                    | Main Menu   Help   FAQ             |   |  |  |  |  |
|--------------------|------------------------------------|---|--|--|--|--|
|                    | Account Creatio                    | n |  |  |  |  |
| * Indicates Requir | red Field                          |   |  |  |  |  |
| Profile Infor      | mation                             |   |  |  |  |  |
| First Name         |                                    | * |  |  |  |  |
| Middle Initial     |                                    |   |  |  |  |  |
| Last Name          |                                    | * |  |  |  |  |
| Suffix             | ✓                                  |   |  |  |  |  |
| E-Mail             |                                    | * |  |  |  |  |
| Phone              | Use this format 6085551234<br>ext. |   |  |  |  |  |
| Mailing Address    | ;                                  |   |  |  |  |  |
| Street Address     |                                    |   |  |  |  |  |
| City               |                                    |   |  |  |  |  |
| State/Province     | ×                                  |   |  |  |  |  |
| Zip Code           | -                                  |   |  |  |  |  |

Under *Systems You Will Access,* scroll down by clicking the down arrow and then click on "DHS **REDCap**." Clicking DHS REDCap will highlight it, which is what's needed.

Finish this page by creating *Logon ID/Password, Password Recovery Question,* and typing in *Verification Code* as directed. Make sure you remember the answer to your self-chosen verification secret question. Click "Submit."

| Systems You Will Access                                                                                                    |  |
|----------------------------------------------------------------------------------------------------|--|
| Systems for will Access                                                                                                    |  |
| HHLPSS                                                                                                    |  |
| Systems DOA Ministry Company American American |  |
| Virtual Workspace                                                                                                    |  |
|                                                                                                    |  |
| Account Information                                                                                                    |  |
| Your Logon ID must be between 5-20 characters and CAN be a combination of letters and                                                                                                    |  |
| numbers. Your Logon ID must not contain spaces or special characters.                                                                                                    |  |
|                                                                                                    |  |
|                                                                                                    |  |
| Your Password must be 7-20 characters long and <b>MUSI</b> contain a combination of letters and either numbers or special characters (except the $@ 2 / signs$ ). Passwords are case sensitive.                                                                                                    |  |
| Your Password cannot contain the Logon ID.                                                                                                    |  |
| Password Tips                                                                                                    |  |
| Password *                                                                                                    |  |
| Re-enter *                                                                                                    |  |
| Password                                                                                                    |  |
| Logon ID/Password Recovery                                                                                                    |  |
| Enter a guestion and answer for use if you forget your DOA/Wisconsin Logon ID or                                                                                                    |  |
| Password. Your Secret Question and Secret Answer cannot contain your password.                                                                                                    |  |
| Secret Question and Answer Tips                                                                                                    |  |
| Question                                                                                                    |  |
| Secret Answer *                                                                                                    |  |
|                                                                                                    |  |
| Verification                                                                                                    |  |
| This step helps prevent automated registrations.                                                                                                    |  |
| If you cannot see the number below <u>click here</u> .                                                                                                    |  |
| 81006 Please enter the number as it is *                                                                                                    |  |
|                                                                                                    |  |
|                                                                                                    |  |
| Submit Reset                                                                                                    |  |
|                                                                                                    |  |
|                                                                                                    |  |
|                                                                                                    |  |
|                                                                                                    |  |

After clicking the submit button, you should immediately see this screen. While it tells you that your account was successfully created, there are three more steps you need to complete. Go to step 3 immediately.

|                                    | <u>Main Menu   Help   FAQ</u>                             |   |
|------------------------------------|-----------------------------------------------------------|---|
|                                    | Account Creation                                          |   |
|                                    |                                                           |   |
| ur DOA/Wisconsin I                 | Logon profile was successfully created.                   |   |
| <ul> <li>make changes (</li> </ul> | Message from webpage                                      | × |
| return to DOA/\                    |                                                           |   |
| Doa Homepage                       | Thank you for your registration. An administrator will be |   |
|                                    | validating your registration.                             |   |
| Profile Information                |                                                           |   |
| ogon Id                            | ОК                                                        |   |
| First Name                         |                                                           | _ |
| Iiddle Initial                     |                                                           |   |
| ast Name                           |                                                           |   |
| Suffix                             |                                                           |   |
| E-Mail                             |                                                           |   |
| phone                              |                                                           |   |
| ailing Address                     |                                                           |   |
| reet Address                       |                                                           |   |
| ity                                |                                                           |   |
| tate/Province                      |                                                           |   |
| p/Postal Code                      |                                                           |   |

3. Log onto DHS REDCap with new username and password that you just created. (CTRL + Click on link): <u>https://redcap.wisconsin.gov/</u>

| nebcap                                                 |                                                                                                   |
|--------------------------------------------------------|---------------------------------------------------------------------------------------------------|
| Log In                                                 |                                                                                                   |
|                                                        |                                                                                                   |
| DHS REDCap requires a Wisc                             | consin Logon Management System (WILMS) account for login.                                         |
| To create or reset a W                                 | WILMS ID, please go to https://register.wisconsin.gov                                             |
| If you need further logon or project a                 | assistance, please contact DHS REDCap Administrator- Stephanie West                               |
| NOTE: If you need access to a project or a group (     | of projects, please email DHS REDCap Administrator the project name(s) and your<br>WILMS user id. |
| Please log in with your user name and password. If you | ou are having trouble logging in, please contact <u>The WILMS Helpdesk</u> .                      |
| User                                                   | rname:                                                                                            |
| Pass                                                   | sword:                                                                                            |
|                                                        | Log In                                                                                            |
| Welcome to REDCan!                                     |                                                                                                   |

You will see a screen that looks like the following. Fill this out completely and click the submit button.

|                                                                                                    |                                                                                                    | Log out |
|----------------------------------------------------------------------------------------------------|----------------------------------------------------------------------------------------------------|---------|
| 🐉 Basic User Informati                                                                                     | on Form                                                                                                    |         |
| Before accessing REDCap, we fir<br>the Submit button. Once this inf<br>find the link to at the top right o | st need to obtain some basic information about you. Please enter ALL the fields below and then hit<br>formation is saved, you can change it any time by navigating to the My Profile page, which you will<br>f every page.                                                                                          |         |
| Username:                                                                                                  | AND AND AND AND AND AND AND AND AND AND                                                                                                    |         |
| First name:                                                                                                |                                                                                                    |         |
| Last name:                                                                                                 |                                                                                                    |         |
| Email:                                                                                                    |                                                                                                    |         |
| Re-enter email:                                                                                            |                                                                                                    |         |
|                                                                                                    | NOTE: The email address entered above will first need to be verified before<br>access to REDCap is granted. After clicking the Submit button, an email will be<br>sent to that email account, after which you will need to click the link inside the<br>email to verify your email account before accessing REDCap. |         |
|                                                                                                    | Submit                                                                                                    |         |
|                                                                                                    |                                                                                                    |         |

After clicking submit, you will receive following message. Go to Step 4.

| Vour PEDCap accou                   | t has now been created. But to comple      | a the account extrin process  | you will peed to confirm your o  | mail     |
|-------------------------------------|--------------------------------------------|-------------------------------|----------------------------------|----------|
| address by checking                 | your email account a hour of the day       | wisconsin.gov for the account | t verification email sent by RED | Cap,     |
| and follow its instru<br>Thank you! | tions. You will not be able to fully acces | s your REDCap account until t | he setup process has been com    | npleted. |
| 🔀 Check your ema                    | account                                    | sin.gov                       |                                  |          |

4. Go to your e-mail inbox. You will receive an e-mail that looks like the example below. The sender of this e-mail is DHSDLSPHEREAdmins@dhs.wisconsin.gov. Open the e-mail and click the link that confirms your e-mail address. (Please check your e-mail's junk mail folder or spam folder if you have not received this in your inbox.) Go to Step 5.

| 0° 1 1 1 1 1 1 1 1 1 1 1 1 1 1 1 1 1 1 1                                                                                                    |
|----------------------------------------------------------------------------------------------------|
| ubject: [REDCap] Verify your email address                                                                                                    |
| his message was automatically generated by REDCap]                                                                                                    |
| o complete the process of setting up a new primary email for your REDCap account with username "                                                          |
| lick here to confirm your email address                                                                                                    |
| the link above does not work, try copying the link below into your web browser:<br>ttps://redcap.wisconsin.gov/index.php?user_verify=Bgacqg5A5FmF2cG3K7qB |
| nis link is unique to you and should not be forwarded to others.                                                                                          |
|                                                                                                    |

5. \*\*\*This final step is very important\*\*\* Send an email to Eric and Lynn in the State Aging Office, ericr.grosso@wi.gov and lynn.gall@wi.gov, that includes your newly created username and the name of your agency so that we can enter it into DHS REDCap. Do not send us your password.

You can only access DHS REDCap after we enter your newly created username into the project. The DHS Office on Aging will send an email confirming registration when complete.

After confirmation that your username has been placed into DHS REDCap, test your access by logging into DHS REDCap <u>https://redcap.wisconsin.gov</u>. It should open under a tile called "My Projects" and you should see a single project named **"Caregiver Programs-Needs Assessment and Evaluations.**" You are now able to enter data.

# **Using the DHS REDCap Data Collection System**

- 1. Log in using your DHS REDCap ID and password: <u>https://redcap.wisconsin.gov/</u>
- You should see a screen that looks the one below. This is under My Projects tile at the top of the page. Click the link named Caregiver Programs-Needs Assessment and Evaluations. This is the only project you will be able to access.

| My Projects Organize                                  |         | Filt   | er projects by | title |        |
|-------------------------------------------------------|---------|--------|----------------|-------|--------|
| Project Title                                         | Records | Fields | Instruments    | Туре  | Status |
| Caregiver Programs-Needs Assessment and Evaluations 🕒 |         | 42     | 3 forms        |       |        |

You will be brought to a screen showing the tab, "Project Home." Look to the left margin, to the section named **Data Collection.** If the gray text in this section reads as "Show data collection instruments," then please click this text so it expands to show the project's **three data collection instruments: Caregiver Needs Assessment, Pre-evaluation** and **Post-evaluation**.

| REDCap                                                                                                    | Caregiver Prog                             | rams-Nee                            | ds Ass                | sessment and                                   |
|----------------------------------------------------------------------------------------------------|--------------------------------------------|-------------------------------------|-----------------------|------------------------------------------------|
| <ul> <li>Logged in as tiffanieclark1</li> <li>Log out</li> </ul>                                                 | A Project Home                             | i≡ Project S                        | Setup                 |                                                |
| <ul> <li>My Projects</li> <li>Project Home</li> <li>Project Setup</li> <li>Project status: Production</li> </ul> | Quick Tasks                                | The C                               | odebook               | is a human-readable                            |
| Data Collection                                                                                                  | Codebook                                   | and se                              | erves as a            | a quick reference for v                        |
| Record Status Dashboard                                                                                          | Export data                                | Expor                               | t your da<br>custom r | ta from REDCap to op<br>eports for quick views |
| Applications                                                                                                    | Project Dashboa                            | rd                                  |                       |                                                |
| <ul> <li>Calendar</li> <li>Data Exports, Reports, and Stats</li> <li>Field Comment Log</li> </ul>                | The tables below p<br>project, general pro | rovide general<br>oject statistics, | dashbo<br>and upo     | ard information, suc<br>coming calendar eve    |
| File Repository                                                                                                  | 💍 Current Users                            |                                     |                       | 📔 Project Statistic                            |
| User FAQ                                                                                                    | User                                       | Expires                             |                       | Records in project                             |
| Project Bookmarks                                                                                                | angromoske<br>(Andrea Gromoske)            | never                               |                       | Most recent activity<br>Space usage for doc    |
| Customer Satisfaction Survey                                                                                     | bradfordtm                                 | never                               |                       | 1999                                           |

This is what the expanded instrument list looks like:

| REDCap                                                                  | Caregiver Progr     | ams-Needs As                                                                                                  | sessment and Eval                                                                                   | uations                                                                             |  |  |
|-------------------------------------------------------------------------|---------------------|----------------------------------------------------------------------------------------------------|----------------------------------------------------------------------------------------------------|-------------------------------------------------------------------------------------|--|--|
| Cogged in as grosseryed5   Log out My Projects                          | A Project Home      | ;≡ Project Setup                                                                                              | Other Functionality                                                                                 | <ol> <li>Project Revision History</li> </ol>                                        |  |  |
| Project Home     Project Setup                                          |                     |                                                                                                    |                                                                                                    |                                                                                     |  |  |
| Project status: Production                                              | Quick Tasks         |                                                                                                    |                                                                                                    |                                                                                     |  |  |
| Data Collection 📃                                                       | U Codebook          | The Codebool<br>and serves as                                                                                 | k is a human-readable, read-o<br>a quick reference for viewing                                      | nly version of the project's Data Dictionary<br>field attributes.                   |  |  |
| <ul> <li>Record Status Dashboard</li> <li>Add / Edit Records</li> </ul> | Export data         | t data Export your data from REDCap to open or view in Excel or various stats packages.                       |                                                                                                    |                                                                                     |  |  |
| Hide data collection instruments                                        | Create a report     | E Create a report Build custom reports for quick views of your data, and export reports to Excel/CSV.         |                                                                                                    |                                                                                     |  |  |
| Caregiver Needs Assessment                                              | 🛃 Check data quali  | Check data quality Build or execute data quality rules to find discrepancies and errors in your project data. |                                                                                                    |                                                                                     |  |  |
| Post-evaluation                                                         | 🚨 User Rights       | Grant new us                                                                                                  | ers access to this project or m                                                                     | odify user privileges for current users.                                            |  |  |
| Applications                                                            | Data Dictionary Upl | and Create new fie<br>ones using the<br>Download the                                                          | elds/questions on your data co<br>e Online Designer or by uploa<br><u>e current Data Dictionary</u> | ollection instruments or modify existing<br>ding a Data Dictionary. Quick link:     |  |  |
| 🛅 Calendar<br>🙀 Data Exports, Reports, and Stats                        | Copy this project   | Create an exa<br>instruments, a<br>to the new pro                                                             | ct duplicate of this project, wh<br>any surveys that exist, as well<br>pject.                       | nich copies over all data collection<br>as the option to copy all users and reports |  |  |
| Data Import Tool                                                        | Parts Assess Car    | Create groups                                                                                                 | of users to limit user access to                                                                    | to certain records/responses, in which only                                         |  |  |
| Logging                                                                 | Bruata Access Gro   | group.                                                                                                    | given Data Access Group can                                                                         | access records created by user's within th                                          |  |  |
| Sield Comment Log                                                       |                     |                                                                                                    |                                                                                                    |                                                                                     |  |  |
| File Repository                                                         |                     |                                                                                                    |                                                                                                    |                                                                                     |  |  |

The **Data Collection** section, circled above, is the main area where you will do all data entry. You may create new caregiver records and edit existing ones. The **Record Status Dashboard** will be very helpful to create, edit and keep track of a caregiver's instrument completion progress. This dashboard will be explained in more detail later in this training.

#### Always Start a New Caregiver Record with a Caregiver Needs Assessment

**3.** Click the **Caregiver Needs Assessment** link. The Caregiver Needs Assessment should always be used first when entering a caregiver into DHS REDCap. It is the only of the three instruments in the project where you will enter the customer's personally identifying information and information about you and your agency, and it is where an ID code is automatically attached to each caregiver. The pre- and post-evaluations will be automatically linked to this Caregiver ID later in the process without you having to do any additional work.

#### 4. Click Add new record.

| Caregiver Programs-Needs Assessment and Evaluations                                                                                                    |                                     |
|----------------------------------------------------------------------------------------------------|-------------------------------------|
| Actions: 🔁 Download PDF of instrument(s) 🗢 🔹 VIDEO: Basic data entry                                                                                                    |                                     |
| Caregiver Needs Assessment                                                                                                    |                                     |
| You may view an existing record/response by selecting it from one of the drop-down lists below. The records are separate down list according to their status for this particular data collection instrument. To create a new record/response, click the | ed into each drop-<br>button below. |
| Total records: 27                                                                                                    |                                     |
| Incomplete Records (6) - select record V                                                                                                    |                                     |
| Complete Records (21)                                                                                                    |                                     |
| Add new record                                                                                                    |                                     |
| Show Unverified Records abov                                                                                                    | 2                                   |
|                                                                                                    |                                     |

5. This takes one to the caregiver needs assessment.

The picture below is a partial screen shot of the Caregiver Needs Assessment instrument.

| КЕрсар                                                                                                    |                                            |                                                                               | Save & Go To Next Form 🚽 |
|----------------------------------------------------------------------------------------------------|--------------------------------------------|-------------------------------------------------------------------------------|--------------------------|
|                                                                                                    | Actions: 🔀 Download PDF of instrument(s) 🗢 | Share instrument in the Library                                               | dat                      |
| My Projects                                                                                                 |                                            |                                                                               | Concer                   |
| 🕈 Project Home                                                                                              | 📱 Caregiver Needs Assessment               |                                                                               |                          |
| 🚍 Project Setup                                                                                             |                                            | Assign record to a Data Access Group?                                         | select a group 🔽         |
| Project status: Production                                                                                  | Adding new Record ID 19                    |                                                                               |                          |
| Data Collection                                                                                             | Record ID                                  | 19                                                                            |                          |
| 🚃 Record Status Dashboard                                                                                   | Record ID                                  |                                                                               |                          |
| Add / Edit Records                                                                                          | Agency County/Tribe:                       | 9 P                                                                           |                          |
| Record ID 19         Select other record           Data Collection Instruments:         Select other record | Submitted by:                              | ⊕<br>₽                                                                        |                          |
| Caregiver Needs Assessment<br>Pre-evaluation                                                                | Phone Number:                              | 8                                                                             |                          |
| Applications                                                                                                | E-mail:                                    | 8                                                                             |                          |
| 📅 Calendar                                                                                                  | Caregiver First Name:                      |                                                                               |                          |
| 🔂 Data Exports, Reports, and Stats                                                                          |                                            |                                                                               |                          |
| 🔜 Data Import Tool                                                                                          | Caregiver Last Name:                       |                                                                               |                          |
| E Logging                                                                                                   | Caregiver's County/Tribe Residence:        | H                                                                             | $\checkmark$             |
| File Repository                                                                                             | Care Recipient's County/Tribe Residence:   | 8                                                                             |                          |
| Data Quality<br>API and I API Playground                                                                    | Assessment Date:                           | H Today M-D-Y                                                                 |                          |
| User FAQ                                                                                                    |                                            | () O AFCSP                                                                    |                          |
| Project Bookmarks                                                                                           | Initially enrolled in AFCSP or NFCSP?      |                                                                               |                          |
| Customer Satisfaction Survey                                                                                |                                            |                                                                               | reset                    |
| leip & Information                                                                                          | Assessment. LANGUAGE RE: OFFLINE USAGE IN  | upon notes taken from the five sections in the Caregivers<br>LIEU OF HARDCOPY | Needs                    |
| Help & FAQ                                                                                                  |                                            | Adaptive equipment                                                            |                          |
| 🗄 Video Tutorials                                                                                           |                                            | Companionship                                                                 |                          |
| C Suggest a New Feature                                                                                     |                                            | Cooking                                                                       |                          |
|                                                                                                    |                                            | Dementia Care Specialist referra                                              | al                       |
|                                                                                                    |                                            | Eating                                                                        |                          |
|                                                                                                    |                                            | Elder benefits counseling                                                     |                          |
|                                                                                                    |                                            | Grooming                                                                      |                          |
|                                                                                                    |                                            | Home delivered meals/congregation                                             | ate dining               |
|                                                                                                    |                                            | Home modification(s)                                                          |                          |
|                                                                                                    |                                            | Housekeeping                                                                  |                          |

**6.** Data entry should correspond to notes taken in the hardcopy version of the assessment, which are stored in DHS REDCap File Repository circled below.

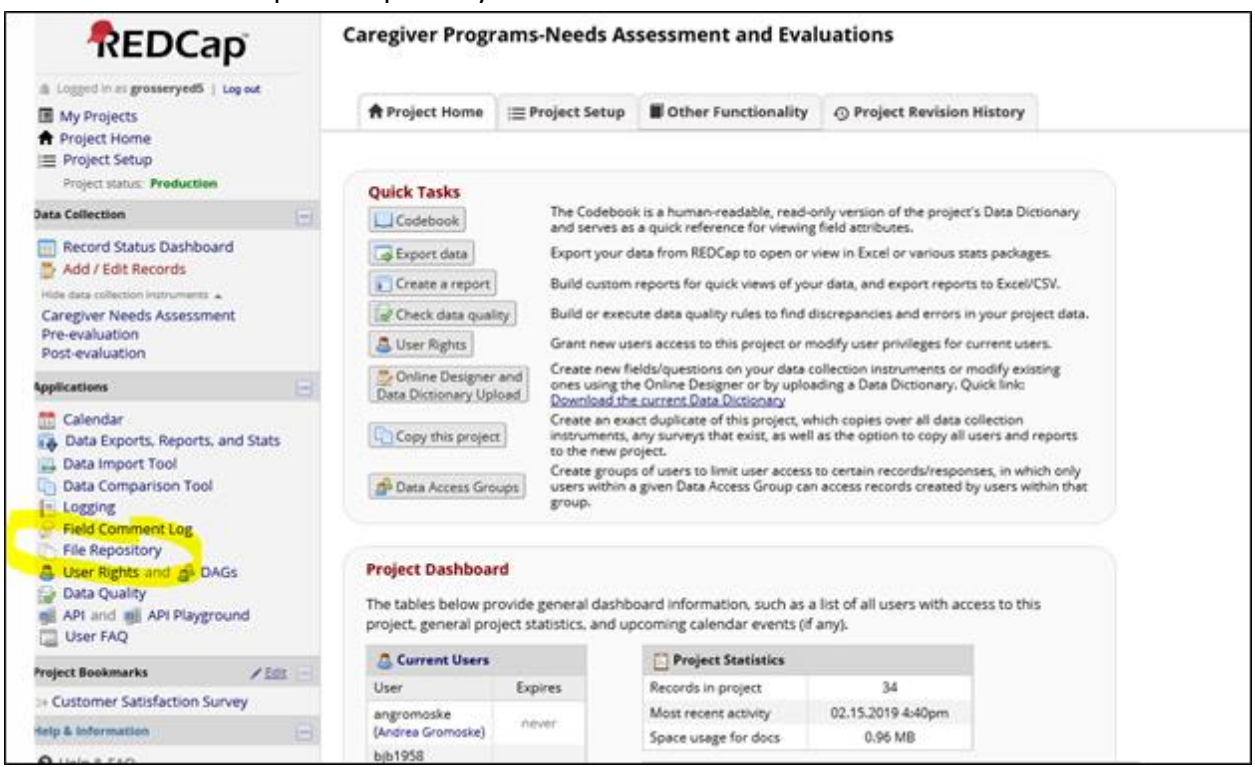

There is a **Notes** section at the bottom of the page, which is optional and is for your own use.

Note that if you choose the "Other" selection in any part of this instrument a text box will pop-up for you to describe the item.

|                                        | In-nome sarety/security                         |
|----------------------------------------|-------------------------------------------------|
|                                        | Incontinence strategies                         |
|                                        | Interaction with others                         |
|                                        | 👝 🗖 Managing healthcare (e.g., dental, medical  |
| Section I - Unmet Care Recipient Needs | equipment, medications, appointments, etc.)     |
|                                        | Mentally stimulating activities                 |
|                                        | Money management                                |
|                                        | Nutritional counseling                          |
|                                        | Overnight care                                  |
|                                        | Personal Emergency Response System (PERS)       |
|                                        | Shopping                                        |
|                                        | Supplemental Nutrition Assistance Program (Food |
|                                        | Stamps)                                         |
|                                        | □ Toileting                                     |
|                                        | □ Transferring                                  |
|                                        | Transportation                                  |
|                                        | ✓ Other (Specify below)                         |
|                                        | Does not apply                                  |
|                                        | Check all that apply                            |
|                                        |                                                 |
| Section I - Other write-in             |                                                 |
|                                        |                                                 |

7. When finished entering data for the caregiver needs assessment, choose the **Complete** or **Incomplete** option via the dropdown at the bottom of the instrument. Choose **Save & Exit Form** if you have nothing else to enter at this time.

|             | Support groups Save & Go To Next Form Check all that apply                                                                                                    |
|-------------|----------------------------------------------------------------------------------------------------|
| Notes:      | Expand                                                                                                    |
| Form Status |                                                                                                    |
| Complete?   | Save & Exit Form Save & Go To Next Form                                                                                                    |
|             | Cancel                                                                                                    |
|             | Delete data for THIS FORM only<br>NOTE: To delete the entire record (all forms/events), see the<br>record action drop-down at top of the <u>Record Home Page</u> . |

You will then be taken that caregiver's *Record Home Page* that shows the current progress across that caregiver's three instruments. The green dot indicates completion. The default setting is incomplete (red) so please make sure to mark "complete" on instruments when done so you can see a caregiver's progress. Ignore the unverified (yellow) colored button if you ever see this. Yellow is not pertinent to this database.

| Saregiver Programs-Nee                                                                                                    | ds Assessment and Evaluation                                                        | าร                                                                                            |
|----------------------------------------------------------------------------------------------------|-------------------------------------------------------------------------------------|-----------------------------------------------------------------------------------------------|
| Record Home Page                                                                                                    |                                                                                     |                                                                                               |
| The grid below displays the form-by-<br>urrently selected record. You may on<br>that form/event.                                                                          | form progress of data entered for the<br>lick on the colored status icons to access | Legend for status icons:<br>Incomplete Incomplete (no data saved) ?<br>Unverified<br>Complete |
|                                                                                                    |                                                                                     | · ·                                                                                           |
| Record ID 12 successfully edite                                                                                                    | d                                                                                   |                                                                                               |
| Record ID 12 successfully edite<br>Record ID 12                                                                                                    | d                                                                                   |                                                                                               |
| <ul> <li>Record ID 12 successfully edite</li> <li>Record ID 12</li> <li>Data Collection Instrument</li> </ul>                                                             | d<br>Status                                                                         |                                                                                               |
| <ul> <li>Record ID 12 successfully edite</li> <li>Record ID 12</li> <li>Data Collection Instrument</li> <li>Caregiver Needs Assessment</li> </ul>                         | d<br>Status                                                                         |                                                                                               |
| <ul> <li>Record ID 12 successfully edite</li> <li>Record ID 12</li> <li>Data Collection Instrument</li> <li>Caregiver Needs Assessment</li> <li>Pre-evaluation</li> </ul> | d<br>Status<br>©                                                                    |                                                                                               |

**8.** If you have the same caregiver's **Pre-evaluation** to enter, click the gray radio button next to the preevaluation on the list. It will take you to the pre-evaluation data entry form. Below is a partial screen shot of the pre-evaluation data entry form.

| 📱 Pre-evaluation                                                        | Save & Exit Form                                                              |
|-------------------------------------------------------------------------|-------------------------------------------------------------------------------|
|                                                                         | Data Access Group: [No Save & Go To Next Form 👻                               |
| Editing existing Record ID 5 Doe                                        | Cancel                                                                        |
| Record ID                                                               | 5                                                                             |
| Jane Doe                                                                |                                                                               |
| Pre-evaluation Date:                                                    | H Today M-D-Y                                                                 |
| How would you rate your ability to provide for the person in your care? | <ul> <li>○ Good</li> <li>○ Fair</li> <li>○ Poor</li> <li>○ Neutral</li> </ul> |
| How would you rate your energy to do what is needed?                    | ○ Good<br>③ ○ Fair<br>④ Poor<br>○ Neutral                                     |
| How would you rate your mood/morale about performing caregiving tasks?  | ○ Good<br>◎ Fair<br>◎ Poor<br>○ Neutral                                       |
| How would you rate your physical health at this time?                   | O Good<br>→ O Fair<br>→ O Poor<br>O Neutral                                   |

The Record ID and name of caregiver will link automatically into top of this form. Data entry should follow the hardcopy version. This should be a quick form to fill. Mark **Complete** when finished, and then click **Save & Exit Form.** 

Your record home page will now look like this for that same caregiver:

| hat form/event.                                                      | Legend for status icons:<br>Incomplete Incomplete (no data saved) ?<br>Unverified<br>Complete |  |
|----------------------------------------------------------------------|-----------------------------------------------------------------------------------------------|--|
| Record ID 12 successfully edite<br>Record ID 12                      | d                                                                                             |  |
|                                                                      |                                                                                               |  |
| Data Collection Instrument                                           | Status                                                                                        |  |
| Data Collection Instrument Caregiver Needs Assessment                | Status                                                                                        |  |
| Data Collection Instrument Caregiver Needs Assessment Pre-evaluation | Status<br>©                                                                                   |  |

It could happen that you have the pre-evaluation completed before the caregiver needs assessment. In that case, you still must enter the caregiver's record with the needs assessment first, inputting only their first and last name and then mark the assessment as incomplete. You may then enter the pre-evaluation, mark it as complete, and then return to the assessment at a later date to finish it.

Note: You should frequently save your data. You may do so at any time by clicking the **Save & Stay** button. You may need to click the dropdown arrow to switch away from **Save & Go To Next Form**. Also, you may delete an entire form by clicking **Delete data for THIS FORM only.** 

| ow would you rate your mental or emotional health at this time?                  | O Poor     O Neutral     reset                                                                                                    |
|----------------------------------------------------------------------------------|----------------------------------------------------------------------------------------------------|
| low would you rate your knowledge about community resources<br>vailable to help? | ● Good<br>● Fair<br>● Poor<br>○ Neutral reset                                                                                                    |
| nitially enrolled in AFCSP or NFCSP?                                             | <ul> <li>⊕ ● AFCSP</li> <li>⊖ ○ NFCSP</li> <li>reset</li> </ul>                                                                                                    |
| orm Status                                                                       |                                                                                                    |
| omplete?                                                                         | B Complete                                                                                                    |
|                                                                                  | Save & Exit Form Save & Go To Next Form                                                                                                    |
|                                                                                  | Delete data for THIS FORM only<br>NOTE: To delete the entire record (all forms/events), see the<br>record action drop-down at top of the <u>Record Home Page</u> . |

## Searching for a Caregiver to Enter Data for Another Instrument

Data entry across all three instruments will likely never occur in a single session. Time will pass between entry of the three instruments. To search for a caregiver or to edit previous data entry, select the **Record Status Dashboard** under the Data Collection section.

| REDCap                                                                                                    | Caregiver Prog                                                               | rams-Needs As                                                                                          | sessment and Eva                                                                                                    |
|----------------------------------------------------------------------------------------------------|------------------------------------------------------------------------------|----------------------------------------------------------------------------------------------------|----------------------------------------------------------------------------------------------------|
| <ul> <li>a Logged in as grosseryed5   Log out</li> <li>Image: My Projects</li> <li>A Project Home</li> </ul>                                                                                                    | A Project Home                                                               | j≡ Project Setup                                                                                       | Other Functionality                                                                                                    |
| Project Setup<br>Project status: Production                                                                                                    | Quick Tasks                                                                  |                                                                                                    |                                                                                                    |
| Data Collection       Image: Collection         Image: Record Status Dashboard       Image: Collection Collection         Image: Add / Edit Records       Image: Collection Collection         Hide data collection Instruments       Image: Collection Collection         Caregiver Needs Assessment       Pre-evaluation         Post-evaluation       Post-evaluation | Codebook<br>Export data<br>Create a report<br>Check data qua<br>Suser Rights | The Codebool<br>and serves as<br>Export your d<br>Build custom<br>lity Build or execu<br>Grant new use | k is a human-readable, read-<br>a quick reference for viewing<br>ata from REDCap to open or<br>reports for quick views of you<br>ute data quality rules to find o<br>ers access to this project or n |
| Applications                                                                                                    | Data Dictionary Up                                                           | Create new fie<br>ones using the<br>load Download the<br>changes<br>Create an exa                      | elds/questions on your data of<br>e Online Designer or by uploa<br><u>e current Data Dictionary</u> OR<br>ct duplicate of this project, w                                                            |
| Data Import Tool     Data Comparison Tool     Logging     Field Comment Log     File Repository                                                                                                    | Data Access Gro                                                              | t instruments, a<br>to the new pr<br>Create groups<br>users within a<br>group.                         | any surveys that exist, as well<br>oject.<br>s of users to limit user access<br>s given Data Access Group car                                                                                        |
| <ul> <li>User Rights and ADAGs</li> <li>Data Quality</li> <li>API and API Playground</li> <li>User FAQ</li> </ul>                                                                                                    | Project Dashboa<br>The tables below p                                        | <b>rd</b><br>rovide general dashbo                                                                     | oard information, such as a                                                                                                    |

The sample below shows only the records that your agency's Data Access Group members have started or completed. It shows their current progress. You will see the caregiver's last name next to a Record ID. This should make it easy to find them when you need to update, edit or enter data into the next instrument.

| Caregive                                                                                                    | r Progran                                                                                                    | ns-Need                                                                                                    | s Assess                                                                                                    | ment and Evaluations                                                                                                    |                                                                                    |
|----------------------------------------------------------------------------------------------------|----------------------------------------------------------------------------------------------------|----------------------------------------------------------------------------------------------------|----------------------------------------------------------------------------------------------------|----------------------------------------------------------------------------------------------------|------------------------------------------------------------------------------------|
| Record                                                                                                    | Status Das                                                                                                    | shboard (                                                                                                    | all record                                                                                                    | s)                                                                                                    |                                                                                    |
| Displayed bel<br>every data co<br>any of the col<br>view that reco<br>form-level us<br>will only be al<br>you will only b | ow is a table<br>llection instru<br>ored buttons<br>ord on that pa<br>er privileges a<br>ble to view th<br>be able to vie | listing all ex<br>iment (and<br>in the table<br>articular dat<br>are restricte<br>ose instrum<br>w records ti | isting record<br>if longitudin<br>to open a r<br>a collection<br>d for certain<br>nents, and if<br>hat belong to | s/responses and their status for<br>al, for every event). You may click<br>ew tab/window in your browser to<br>nstrument. Please note that if your<br>data collection instruments, you<br>you belong to a Data Access Group,<br>your group. | Legend for status icons:<br>Incomplete Incomplete (no da<br>Unverified<br>Complete |
| Displaying<br>Displaying                                                                                                  | Data Access (<br>record "2" t                                                                                             | Group A<br>hrough "5"                                                                                         | LL<br>of 4 re                                                                                                    | ords                                                                                                    |                                                                                    |
| Displaying:                                                                                                    | Instrument s                                                                                                    | tatus only                                                                                                    | LOCK STATU                                                                                                    | only   All status types                                                                                                    |                                                                                    |
| Record ID                                                                                                    | Caregiver<br>Needs<br>Assessment                                                                                          | Pre-<br>evaluation                                                                                            | Post-<br>evaluation                                                                                              |                                                                                                    |                                                                                    |
| 2 Grosso                                                                                                    | ۲                                                                                                    | ۲                                                                                                    | ۲                                                                                                    |                                                                                                    |                                                                                    |
| <u>3</u> Gall                                                                                                    | ۲                                                                                                    |                                                                                                    | ۲                                                                                                    |                                                                                                    |                                                                                    |
| 4                                                                                                    | ۲                                                                                                    | ۲                                                                                                    | ۲                                                                                                    |                                                                                                    |                                                                                    |
| 5 Doe                                                                                                    | 0                                                                                                    |                                                                                                    |                                                                                                    |                                                                                                    |                                                                                    |

Agencies will only have access to records that they have added. All individuals in your agency's group will have access to each other's records. No one else, other than DHS administrators, will have access to the records that you have entered. No reports will ever be run that include personally identifying information about the caregivers you serve.

Once you find a caregiver in the **Record Status Dashboard**, click on any of the three circle buttons and it will open that instrument regardless if its completion status.

#### Add the Post-evaluation

You may enter data from a caregiver's final instrument, the post-evaluation, by clicking the **Post-evaluation** link from the data collection section or clicking the post-evaluation radio button on the **Record Status Dashboard.** 

| Data Access Group: [No Assignment |                                                                           |
|-----------------------------------|---------------------------------------------------------------------------|
| Data Access Group: [No Assignme   |                                                                           |
|                                   | nt]                                                                       |
|                                   |                                                                           |
| 5                                 |                                                                           |
|                                   |                                                                           |
| 😠 🖸 Yes                           |                                                                           |
| Ģ ONo                             | res                                                                       |
|                                   |                                                                           |
|                                   |                                                                           |
| Save & Exit Form Save & Stay      |                                                                           |
| Cancel                            |                                                                           |
|                                   | 5<br>Yes<br>No<br>incomplete<br>Save & Exit Form<br>Save & Stay<br>Cancel |

The **Post-evaluation** asks the same questions as the **Pre-evaluation**, but there is a validation question that must be answered first. You must choose "Yes" in order for the DHS REDCap post-evaluation fields to appear for data entry.

| Post-evaluation                                                            |                                                                               | Save & Exit For     |
|----------------------------------------------------------------------------|-------------------------------------------------------------------------------|---------------------|
|                                                                            | Data Access Gro                                                               | up: [No Save & Stay |
| Editing existing Record ID 5 Doe                                           |                                                                               | Cancel              |
| Record ID                                                                  | 5                                                                             |                     |
| Jane Doe                                                                   |                                                                               |                     |
| Has the caregiver completed a post-evaluation?<br>* must provide value     | H Yes                                                                         | reset               |
| Post-evaluation Date:                                                      | H Today M-D                                                                   | ٠Y                  |
| How would you rate your ability to provide for the person in your<br>care? | <ul> <li>○ Good</li> <li>⊕ Fair</li> <li>⊖ Poor</li> <li>○ Neutral</li> </ul> | reset               |
| How would you rate your energy to do what is needed?                       | O Good<br>D Fair<br>O Poor<br>Neutral                                         | reset               |
| How would you rate your mood/morale about performing<br>caregiving tasks?  | ○ Good<br>⊖ Fair<br>⊖ Poor<br>○ Neutral                                       | reset               |

If the caregiver has not filled out a post-evaluation, another question will appear asking why they have not completed it. Select the item that best reflects the reason.

| Post-evaluation                                                 | Save & Ex                                                                                                    | kit Fo |
|-----------------------------------------------------------------|----------------------------------------------------------------------------------------------------|--------|
|                                                                 | Data Access Group: [No Save & St                                                                                      | tay    |
| Editing existing Record ID 5 Doe                                | Cancel -                                                                                                    | -]     |
| Record ID                                                       | 5                                                                                                    |        |
| Jane Doe                                                        |                                                                                                    |        |
| Has the caregiver completed a post-evaluation?                  | H) OYes                                                                                                    |        |
| * must provide value                                            | O No                                                                                                    | recet  |
|                                                                 | Care recipient deceased                                                                                               | reset. |
| Why did caregiver not complete post-evaluation? (check all that | (H) Caregiver deceased                                                                                                |        |
| apply)                                                          | Moved/Cannot Locate                                                                                                   |        |
|                                                                 | Refused                                                                                                    |        |
| Form Status                                                     |                                                                                                    |        |
| Complete?                                                       | Direction Incomplete                                                                                                  |        |
|                                                                 | Save & Exit Form Save & Stay                                                                                          |        |
|                                                                 | Cancel                                                                                                    |        |
|                                                                 | Delete data for THIS FORM only                                                                                        |        |
|                                                                 | NOTE: To delete the entire record (all forms/events), see the record action drop-down at top of the Record Home Page. | e      |

When finished, choose "Complete" in the dropdown and then click the **Save & Exit Form** button.

At this point, all data that can be entered has been entered for that caregiver. You may edit any entry at any time regardless of completion status.

#### SUMMARY

- Your entire access area is within the **Data Collection** section on the left margin of REDCap.
- You begin a record by clicking either the Add/Edit Records link or the Caregiver Needs Assessment link in the Data Collection section.
- You will start the entry of every caregiver with a **Caregiver Needs Assessment** whether one has been completed or not. (e.g., gets the caregiver's name into the system)
- The **Record Status Dashboard** in the **Data Collection Section** is where you go to see the data entry status across all three instruments. It is also where you begin data entry for incomplete instruments by selecting the appropriate gray radio button for each instrument in the dashboard's matrix.
- Save your work frequently!
- Mark instruments complete or incomplete immediately after data entry. A red dot means it is incomplete. A green dot means it is complete.

#### **Additional Notes**

- Your DHS REDCap account will be deactivated if you have not logged onto it within a 365-day period
- DHS REDCap will automatically log you out of a session if you have not interacted with it for a certain period of time. Please make sure to periodically save your data entry throughout any data entry session.
- You may get the following screen if you try to leave a data entry instrument without first saving your data.

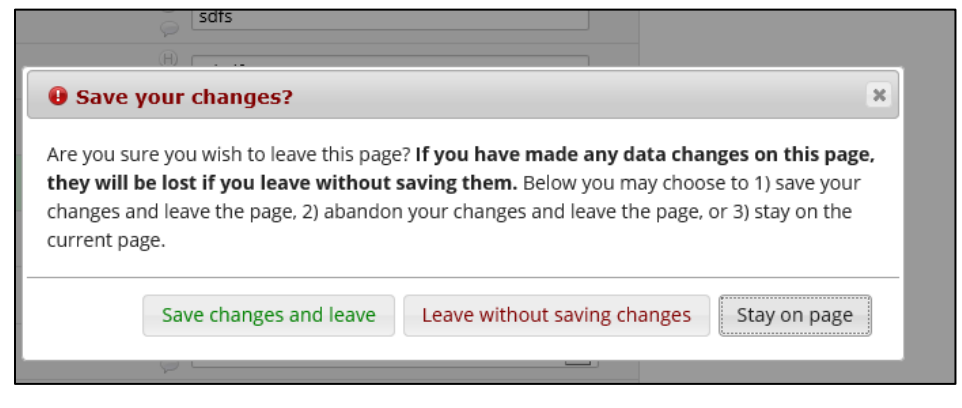

### **Customer Satisfaction Survey**

This not part of the REDCap system, but is required to give to caregivers. The link in REDCap will take you to both the hardcopy and web versions of the survey.

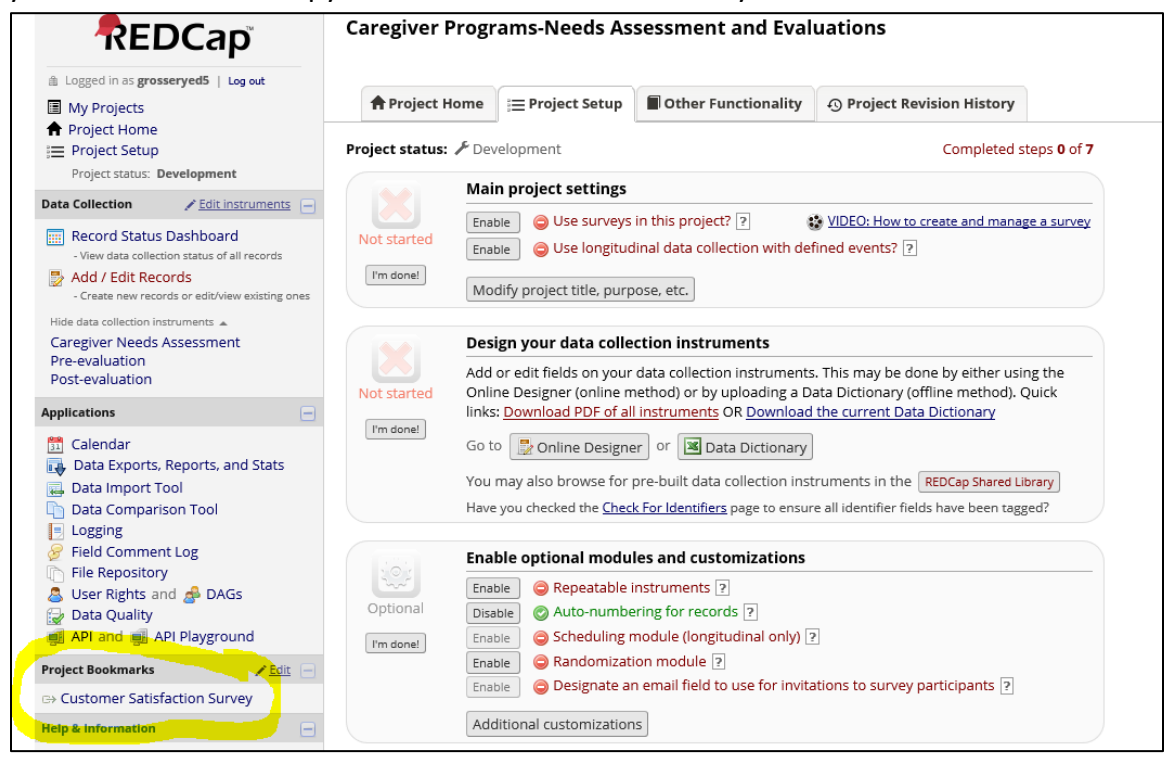